### **Consumer Email Notification**

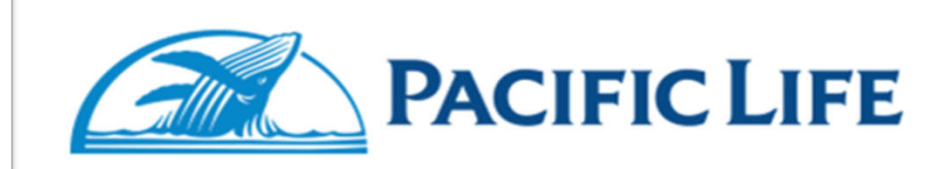

Re: Your Life Insurance Policy from Pacific Life

#### PSJJJHBCJYQ HWHGQEQ

#### Policy Number: 2L00272630

Your life insurance policy is ready for your review and approval. Follow the instructions below to receive your policy package. You must complete the process electronically before your policy is effective. To access your policy package, you will need to follow the link below. This is a time sensitive process and requires your immediate attention.

#### Access Policy

For more information you may contact your producer.

If you have questions or need assistance with completing your policy electronically, please email <u>LYNLifeNB@PacificLife.com</u> or call 844-276-5759. For more information about Pacific Life please visit <u>www.PacificLife.com</u>

Please note that, this mailbox is of the Pacific Life Electronic Delivery tool and is unattended. Please do not reply to this email.

NOTE: This message contains information that may be privileged or confidential and Do not forward this email to anyone. The Message Content and related documents or Weblinks are intended only for the person to whom it is addressed. Copying or distribution of this email, or any attachment, is prohibited. If you are not the intended recipient, you are not authorized to print, retain, copy, disseminate, distribute, or use this message or any part thereof.

## PL eDelivery Login Page- Consumer View

- Users have "5" attempts to correctly login
- Consumer login
  - Last four digits of SSN
  - Zip code
  - Date of birth
- Owner, Payor or Consumer will receive an email with a link to PL eDelivery tool

| eDelivery Consumer login                                                                                                    |            |  |  |  |  |  |  |
|----------------------------------------------------------------------------------------------------|------------|--|--|--|--|--|--|
| Welcome !<br>Your insurance document is available for review, to ensure your<br>information remains secure and confidential, please answer the<br>questions below : |            |  |  |  |  |  |  |
| Last four digits of your Social Security<br>Number                                                                                                    | 7346       |  |  |  |  |  |  |
| Zip code of your home address (5 Digit)                                                                                                    | 78458      |  |  |  |  |  |  |
| Your Date of Birth (MM-DD-YYYY)                                                                                                    | 11-15-1988 |  |  |  |  |  |  |
| ~                                                                                                    |            |  |  |  |  |  |  |
| Login                                                                                                    |            |  |  |  |  |  |  |

### **Consumer View**

#### Policy Details Summary page

| Policy Details Summary         |                                             | Next Steps to review and accept your Promise Term Life Insurance policy  |
|--------------------------------|---------------------------------------------|--------------------------------------------------------------------------|
| Proposed Insured Policy number | ZIJGZXQVFQGU NWQTZOGSILSH<br>2L00278400     | Step 1: Preview Your Policy                                              |
| Policy Plan Name<br>Issue Age  | PL Promise Term 10                          | Step 2: Select and provide Payment option (If you are the Premium Payor) |
| Face Amount                    | \$500,000.00 Preferred Best No Nicotine use | Step 3: Review and electronically sign policy delivery requirements      |
| Payment Frequency              | Monthly                                     | Authonization for Payment     By HIV Consent Form                        |
| Delivery Expiration Date       | Feb 20, 2018                                | Continue                                                                 |

Step 1: Preview Your PolicyStep 2: Select and provide payment optionsStep 3: Review and electronically sign policydelivery requirements

**Finish Later** 

Decline Offer

## **Payment Plan Page**

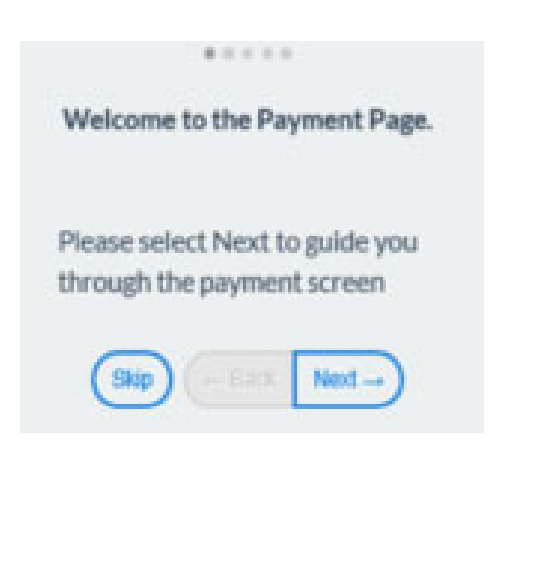

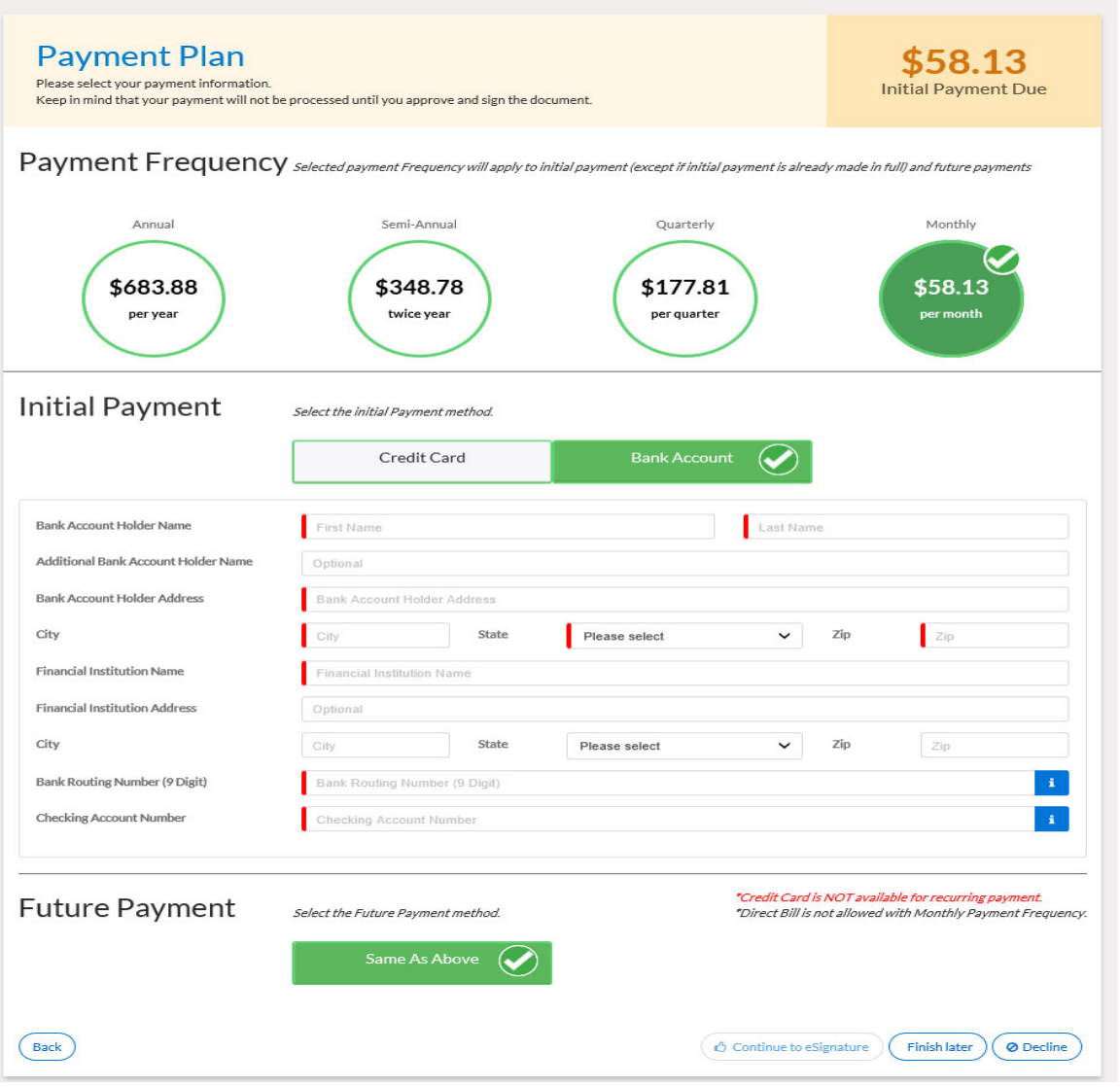

### **Payment Plan Page**

# Payment frequency selection updates the Initial Premium Due amount

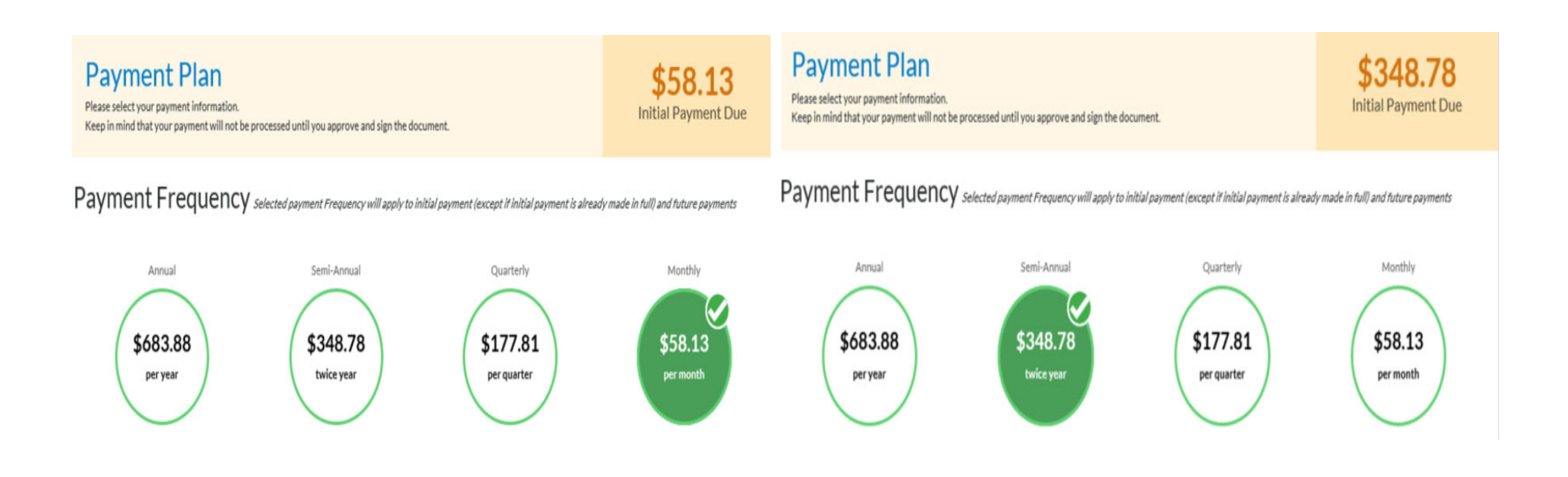

| 1 |                                                                                                    |                                                 | 0                                                                                                    |                                                              |  |
|---|----------------------------------------------------------------------------------------------------|-------------------------------------------------|----------------------------------------------------------------------------------------------------|--------------------------------------------------------------|--|
|   | Payment Plan<br>Keep in mind that your payment will not be processed until you approve and sign the document.<br>Please Click <u>Change Payment Prequency</u> for change in Mode                   |                                                 |                                                                                                    | \$14.55<br>Initial Payment Due<br>PAYMENT FREQUENCY -MONTHLY |  |
|   | Initial Payment                                                                                                    | Select the initial Payment method. Bank Account | Note: If you are not the Account Holder; please choose Add Payer, and provide the new<br>payor information.<br>*Credit Card is not available for Guaranteed Universal Products      |                                                              |  |
|   | Sele                                                                                                    | ct existing A/C ending with 4567                | Add new Bank account                                                                                                    |                                                              |  |
| 2 | Future Payment                                                                                                    | Select the Future Payment method. Same As Above | "Credit Card is NOT available for recurring payme<br>Note: If you are not the Account Holder; please ch<br>payor information.<br>"Direct Bill is not allowed with Monthly Payment F | nt.<br>cose Add Payor, and provide the new<br>requency.      |  |
|   | Lump Sum                                                                                                    |                                                 |                                                                                                    |                                                              |  |
|   | Expected Lump Sum Amount: \$2000.00                                                                                                    |                                                 |                                                                                                    |                                                              |  |
|   | <b>Note:</b> "We will debit for any needed modal premium once all delivery requirements are received UNLESS we receive indication that a check is being sent. We cannot debit for Lump Sum funds." |                                                 |                                                                                                    |                                                              |  |
|   | Back                                                                                                    |                                                 | Continue to eSignature Finis                                                                                                    | h later O Decline Add Payor                                  |  |

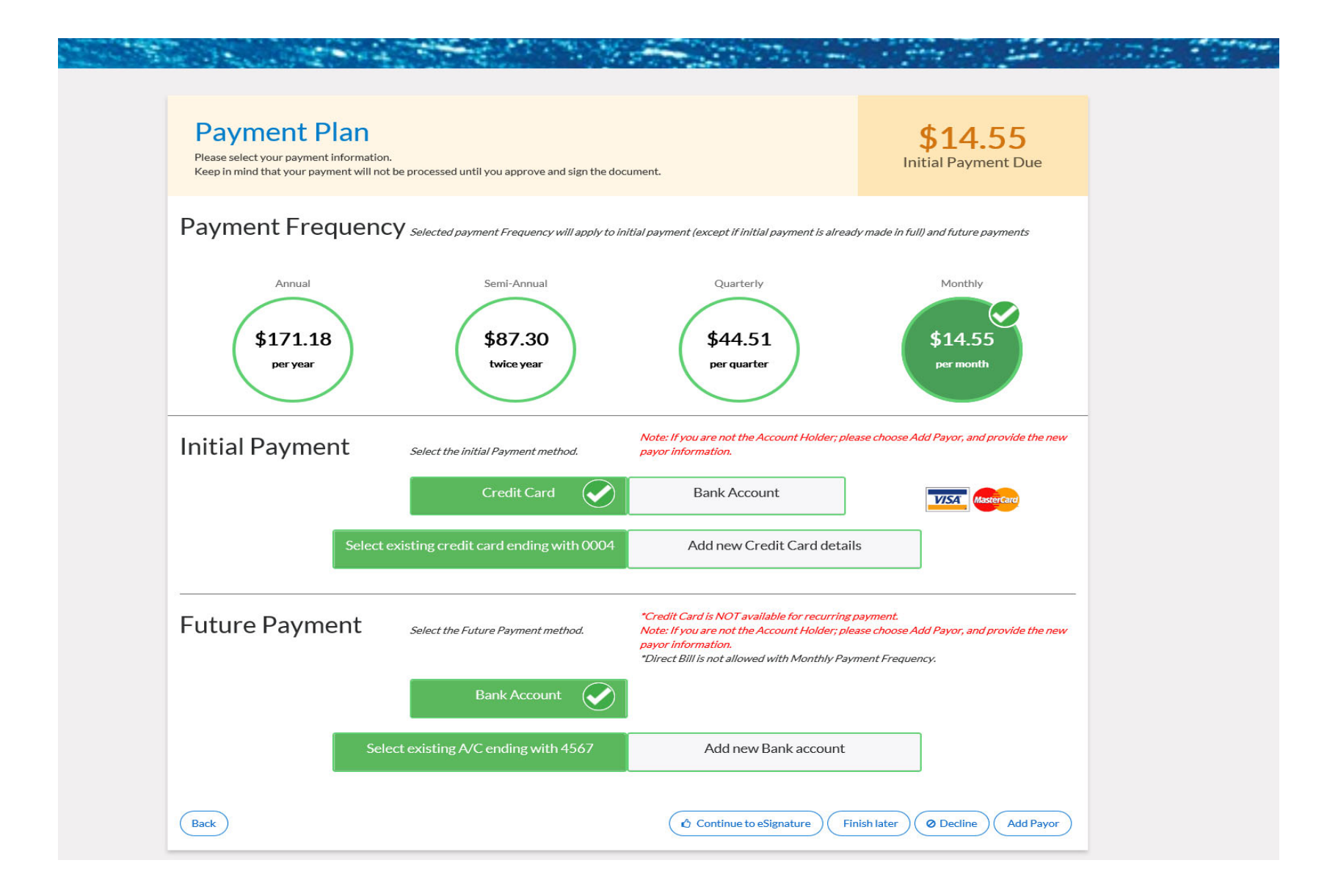

For Life Insurance Producer Use Only. Not for Use with the Public.

## **Policy Signing Completed**

A confirmation screen is shown indicating the process is completed and premium amount to be charged. An email notification is sent advising review of the documents and how to retrieve the policy once inforce.

#### eSign Completed

Thank you for providing the payment details. Your electronic signature is applied on the documents and currently with Pacific Life for review. Based on the policy Owner's signature date on Policy Delivery Acknowledge form, your total Initial Payment Due is \$58.13

If you have questions or need assistance with completing your policy electronically, please email LYNLifeNB@PacificLife.com or call 844-276-5759.

For information about Pacific Life please visit www.PacificLife.com

Copyright 2018 C Pacific Life Insurance Company

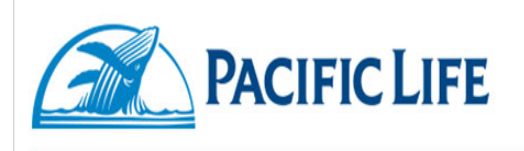

Re: Life Insurance Policy from Pacific Life

SXFRKTIHLCD XXTLPLI

Policy Number: 2L00275900

Congratulations for accepting a Life Insurance policy from Pacific Life. Documents are currently with Pacific Life for review. Upon completion, you'll receive an email from <u>edeliveryAdmin@pacificlife.com</u> to register on "MY LIFE ACCOUNT". Once Registered, you will have access to the completed Policy Package for your records.

If you have any questions regarding your policy, please contact your life insurance producer.

If you have questions or need assistance with completing your policy electronically, please email <u>LYNLifeNB@PacificLife.com</u> or call 844-276-5759. For more information about Pacific Life please visit <u>www.PacificLife.com</u>

Please note that, this mailbox is of the Pacific Life Electronic Delivery tool and is unattended. Please do not reply to this email.

NOTE: This message contains information that may be privileged or confidential and Do not forward this email to anyone. The Message Content and related documents or Weblinks are intended only for the person to whom it is addressed. Copying or distribution of this email, or any attachment, is prohibited. If you are not the intended recipient, you are not authorized to print, retain, copy, disseminate, distribute, or use this message or any part thereof.

For Life Insurance Producer Use Only. Not for Use with the Public.

#### My Life Account

When the case is in good order, all requirements are received and the case goes inforce, users will receive an email with a link to register on My Life Account to view and print their policy package.

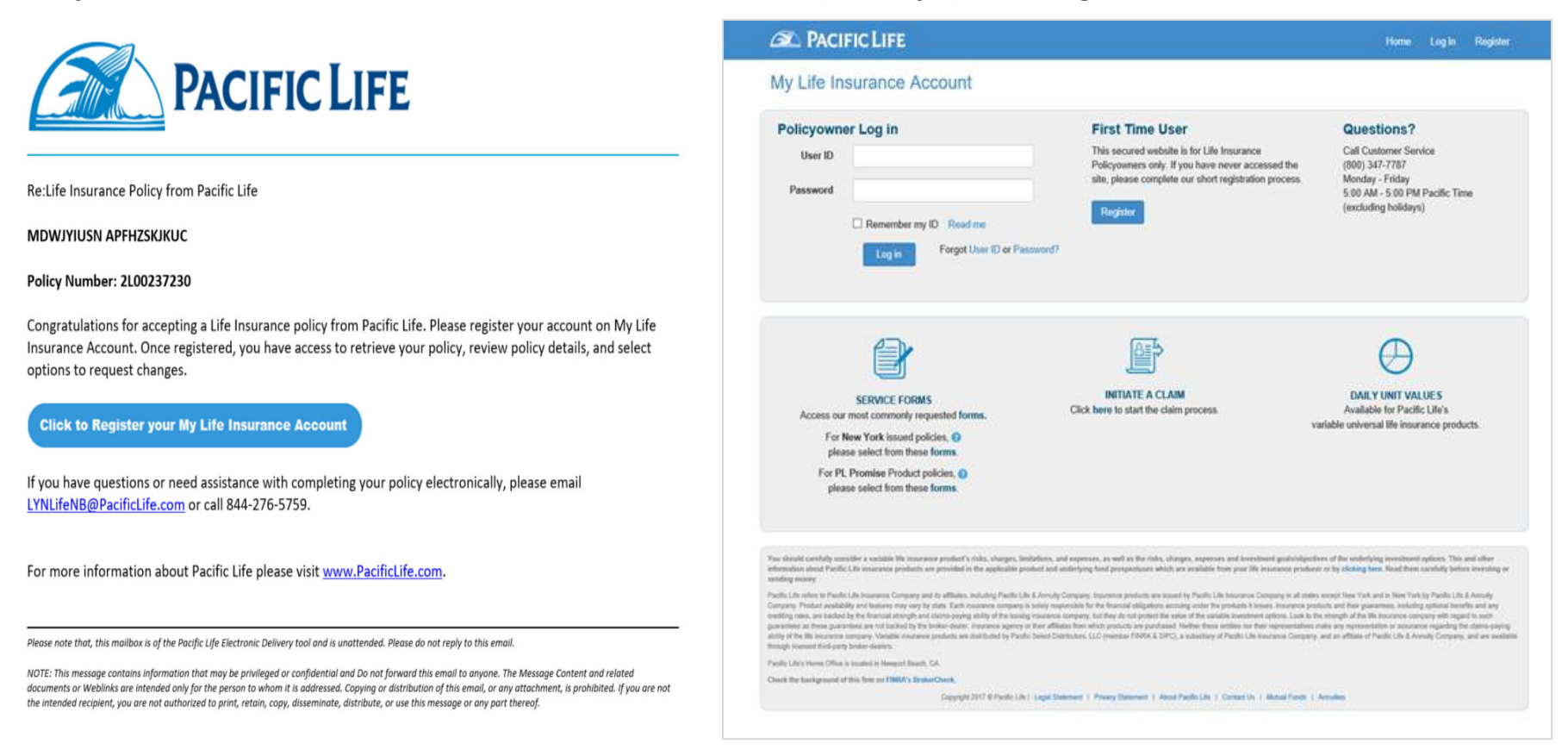